Intel PAC 1.2.1

リハビリがてら <u>intel-fpga-bbb</u>のチュートリアルを. 利用してる環境が 1.2.1 になってて, gbs に証明が必要になってた. ビルドから実行の手順は次の通り. まずは,

git clone https://github.com/OPAE/intel-fpga-bbb.git

#### で,一式を clone.01\_hello\_world に移動

cd intel-fpga-bbb/samples/tutorial/01\_hello\_world

#### 環境にあわせて,

export QUARTUS\_HOME=/opt/intelFPGA\_pro/quartus\_19.2.0b57 export OPAE\_PLATFORM\_ROOT=\$HOME/inteldevstack/a10\_gx\_pac\_ias\_1\_2\_1\_pv export PATH=\$QUARTUS\_HOME/quartus/bin:\$PATH

## な感じで環境変数をセットしたら,

afu\_synth\_setup --source hw/rtl/sources.txt build\_synth

### でビルドディレクトリを用意して,

\${OPAE\_PLATFORM\_ROOT}/bin/run.sh

で合成.合成がおわったら, cci\_hello.gbs ができるので,

PACSign PR -t UPDATE -H openssl\_manager -i cci\_hello.gbs -o cci\_hello\_unsigned.gbs

# とかして unsigned な sign をして(という表現でいいのか?)

sudo fpgaconf cci\_hello\_unsigned.gbs

## で書き込み.

cd ../sw make

でソフトウェアをビルドして

./cci\_hello

で実行.

**Microsoft Teams** 

なんとなく気になっていた Teams を使ってみようと思った.

…のだけど,自分の使っている Microsoft365 Business アカウントでチームたてて, 外部の人を招待してみようとするといきなりはまってしまった.

メールアドレスを入力しても、「見つかりません」とかいわれて先にすすめない. 解決するには、外部の人を招待するためには管理センターでの許可が必要だ、と. 設定するには、

https://admin.microsoft.com/AdminPortal/Home#/homepage

を開いて, 左のメニューにある「すべてを表示」をクリックして,

メニューの 設定 組織設定 と辿ると, Microsoft 365 管理センターにアクセスできる.

サービスのリストに Microsoft Teams があるので, クリック.

「Teams へのゲストアクセスを許可する」にチェック.

あとは必要に応じて Microsoft Teams 管理センターに移動して各種設定をすればよい.

設定がおわると, Teams で作ったチームにメールアドレスベースで人を招待できる.